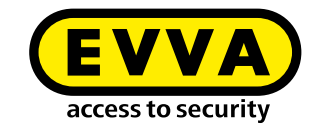

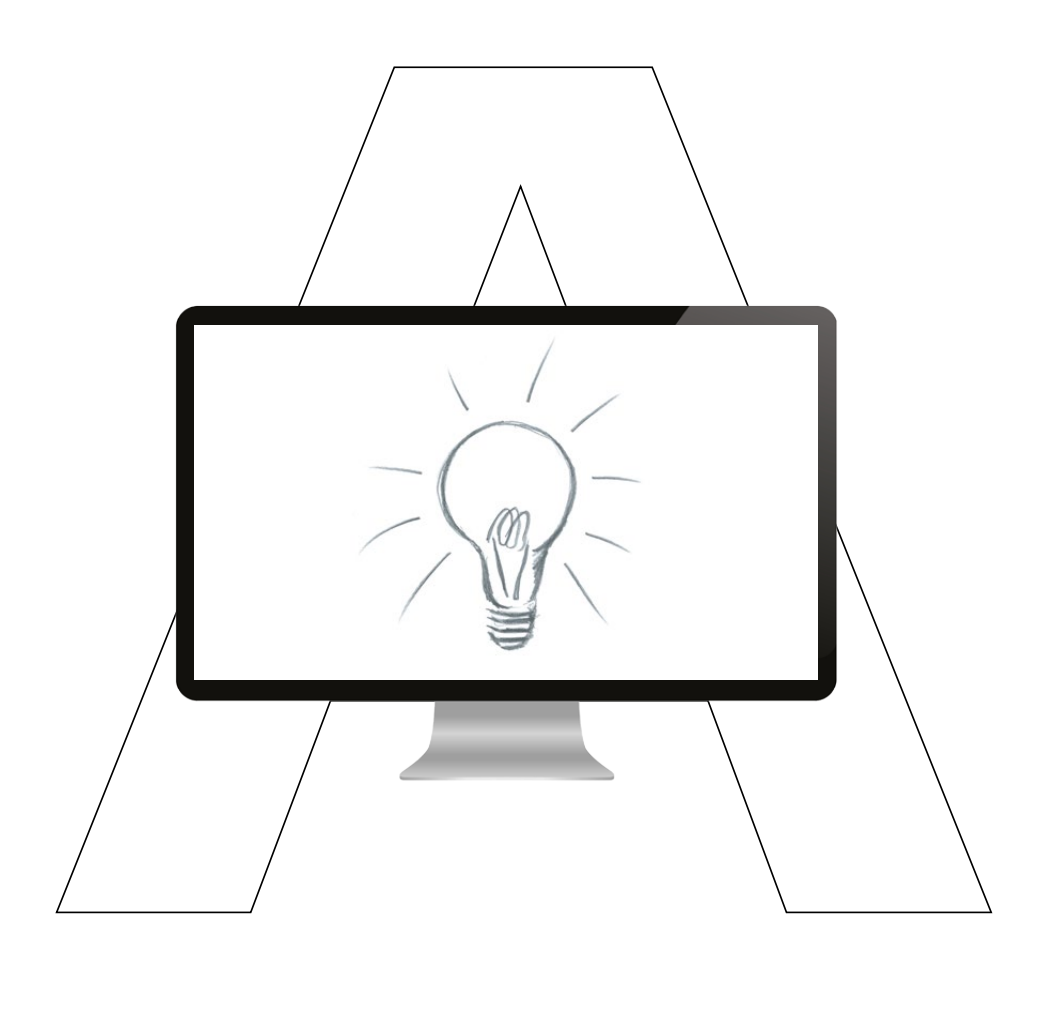

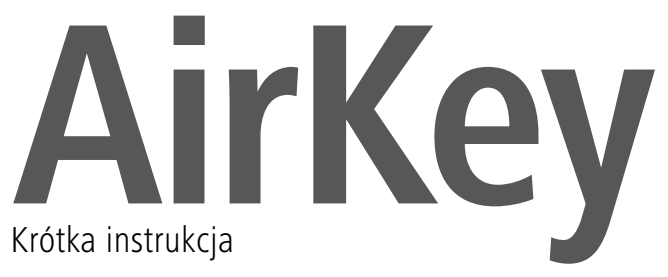

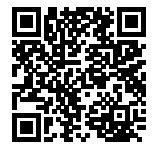

## Utworzenie i rejestracja smartfonu

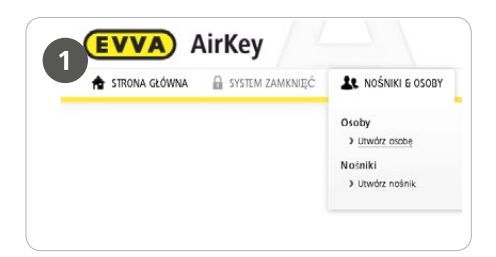

W module zarządzania online wybrać w menu głównym **Nośniki & osoby > Utwórz osobę** 

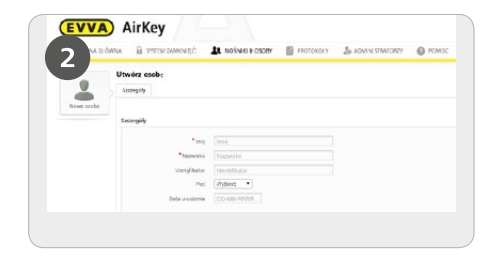

Wypełnić pola formularza. Pola oznaczone znakiem \* są obowiązkowe. Kliknąć opcję **Zapisz.** 

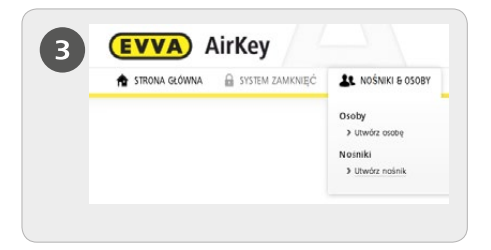

W module zarządzania online wybrać w menu głównym **Nośniki & osoby > Utwórz nośnik** 

|                                   | Utwárz nawy nai | lnik         |
|-----------------------------------|-----------------|--------------|
| Typ noinika Smartfo<br>Oznaczenie | n               |              |
| Oznaczenie                        |                 |              |
| *Numer telefonu                   |                 |              |
| +43 664 123                       |                 |              |
| die Watere                        | 20              | H Ubwetz nei |

> Wybrać smartfon jako nowy nośnik i kliknąć przycisk **Dalej** 

> Następnie wprowadzić nazwę i numer telefonu dla smartfonu

> Kliknąć opcję Utwórz nośnik

1

Szczegółowy opis procedury utworzenia smartfonu w systemie znajduje się w podręczniku systemu AirKey na **4.8 Utworzenie smartfonun** 

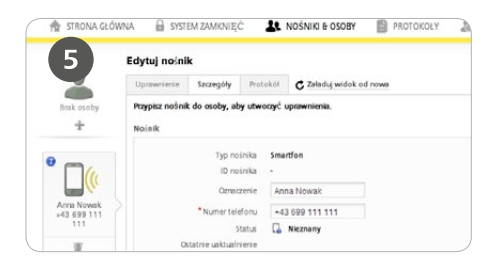

> Teraz użytkownik zostanie przełączony do pola "Szczegóły" danego smartfonu

> Kliknąć symbol + przy wskazaniu **Brak** osoby

Wybrać żądaną osobę i kliknąć przycisk Dalej. Kliknąć przycisk *Przypisz osobę*, aby zakończyć procedurę

| 6                          | Uprowriterie                | Sacregoly       | PretokM             | C Zaladaj widak od nova                                                             |
|----------------------------|-----------------------------|-----------------|---------------------|-------------------------------------------------------------------------------------|
| Arran Writelik             | Przypisz norimił<br>worinik | do osoby, al    | ny utwoczyć         | apraemierik.                                                                        |
| • 🗆 (                      |                             | Typ N           | inka tena<br>Inka - | otlea                                                                               |
| 6                          |                             | Gered           | zenie An            | na Nowak                                                                            |
| Arrie Nowek<br>+43 659 111 |                             | • Nurrer tel    | doni +4             | 0 099 111 111                                                                       |
| 111                        |                             | 1               | tetus 🔒             | Nicohary                                                                            |
| ¥.                         | 0                           | Sathie uzktuzła | venie               |                                                                                     |
|                            | Rejestrucja                 |                 |                     |                                                                                     |
|                            |                             | P               | ostęp neje          | ntredje me zmilale jeszcze respeczyta. W tym szłu utwórz kod mjestracji dle no inik |
|                            | errer desire                | mie indurere    | tradi IPA           | in the electronic                                                                   |

> Wybrać w menu opcje Edytuj nośnik > Szczegóły

> Kliknąć opcję **Utwórz kod rejestracji** 

> W polu "Rejestracja" będzie wyświetlony ważny kod rejestracji z okresem ważności

| Apps | 4                                                      |
|------|--------------------------------------------------------|
| A    | AirKey App<br>EVVA Sicherheitstechnologie GmbH<br>★★★★ |

Zainstalować aplikację AirKey na swoim smartfonie (do pobrania z witryny Google Play Store)

| 8 | Zarejestruj s<br>zamknięć | system       |  |
|---|---------------------------|--------------|--|
|   | Wprowadź kod              | rejestracji: |  |
|   | Zamknij                   | Zarejestruj  |  |

Aby możliwe było zarejestrowanie smartfonu, najpierw należy potwierdzić wyłączenie odpowiedzialności w aplikacji AirKey. Następnie utworzony kod rejestracji zostaje wprowadzony.

|   | Oaktywnij sz                                                                                                    | , including                                                                                         |  |
|---|----------------------------------------------------------------------------------------------------|----------------------------------------------------------------------------------------------------|--|
| 9 | Przed zarejestr<br>aplikacji do sys<br>zamknięć ustaw<br>Kod PIN chroni syst<br>nieupoważnionym d<br>można późnej deak<br>ustawieniach bezpie<br>(niezalecane).<br>Wprowa | waniem<br>temu<br>v kod PIN.<br>em AirKey przed<br>ostępem. PIN<br>ywować w<br>kozeństwa<br>dź PIN: |  |
|   | Przejdź dalej                                                                                                    | Potwierdź                                                                                           |  |

Weryfikacja kodu PIN jest opcją zabezpieczającą i można ją pominąć, jeśli użytkownik nie chce wprowadzać kodu po każdym zablokowaniu.

# Dodawanie komponentu zamykającego za pomocą smartfonu

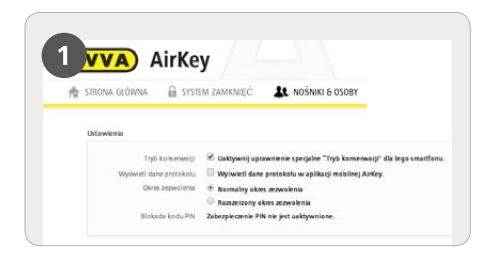

> Udostępnienie uprawnienia do konserwacji wykonuje się w module zarządzania online w menu Nośniki & osoby > Edycja nośnika

- > Kliknąć listę przeglądu danego smartfonu.
- Wybrać w menu opcje Edycja nośnika
  Szczegóły > Ustawienia > Tryb konserwacji

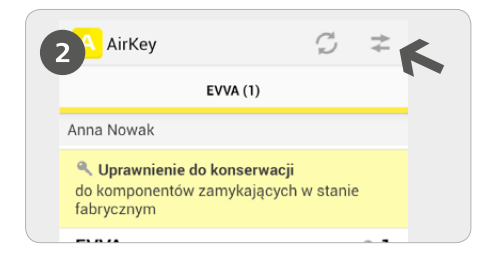

Uruchomić aplikację AirKey i wybrać symbol *Połącz z komponentem* 

**UWAGA:** Smartfon musi mieć uprawnienie do konserwacji!

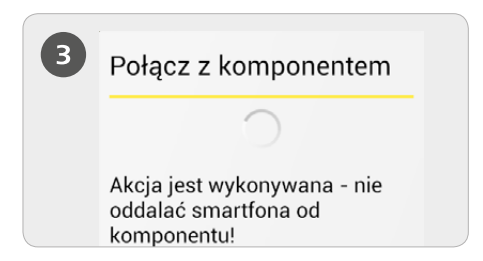

Przytrzymać smartfon przy komponencie zamykającym w stanie fabrycznym. Zostanie nawiązane połączenie z komponentem zamykającym. W żadnym razie nie wolno odsuwać smartfonu od komponentu zamykającego podczas nawiązywania połączenia.

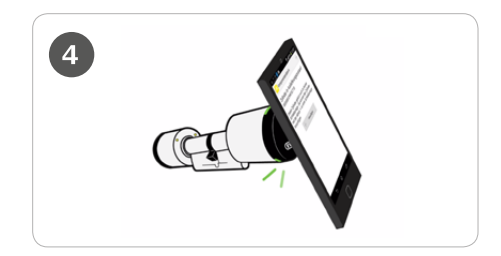

**PORADA:** smartfon należy przyłożyć do komponentu w tym miejscu, gdzie znajduje się chip NFC w danym smartfoniet.

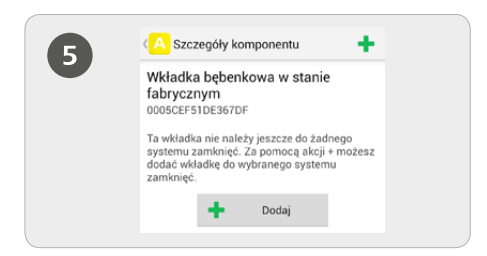

Zostaną wyświetlone informacje na temat komponentu zamykającego. Nacisnąć przycisk **Dodaj.** 

| 6 | Dodaj Kompo                                     | nent             |
|---|-------------------------------------------------|------------------|
|   | ID komponentu<br>0005B192313E                   | 2F10             |
|   | Oznaczenie                                      |                  |
|   | Informacja do                                   | datkowa          |
|   | Dodaj do nastę<br>systemu zamkr<br>Jan Kowalski | oującego<br>ięć: |
|   | Przerwij                                        | Dodaj            |

> Wprowadzić dla komponentu zamykającego jednoznaczną nazwę i wybrać opcję **Dodaj** 

> Jeśli do dyspozycji jest kilka systemów zamknięć, wybrać odpowiedni system

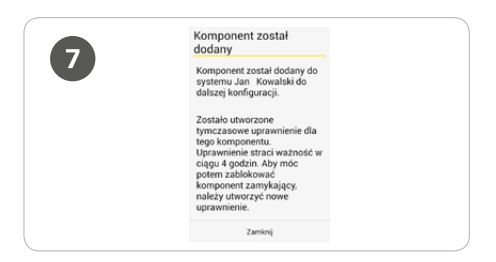

Ponownie przytrzymać smartfon przy komponencie zamykającym, aby zakończyć operację. Aktywacja uprawnienia specjalnego "Tryb konserwacji" dla tego smartfonu: Tryb konserwacji można aktywować tylko w przypadku tego smartfonu, który został już przypisany osobie. W ten sposób smartfon uzyskuje uprawnienia do blokowania komponentów zamykających w stanie fabrycznym, a także do usuwania/dodawania komponentów zamykających i nośników do systemu AirKey. Ponadto może dokonywać aktualizacji firmware komponentów zamykających i programu Keyring nośników.

Szczegółowy opis procedury dodawania komponentu zamykającego za pomocą smartfonu znajduje się w podręczniku systemu AirKey na **4.11 Dodawanie komponentu zamykającego** 

# Dodawanie kart, breloków do kluczy i kluczy Combi do systemu zamknięć

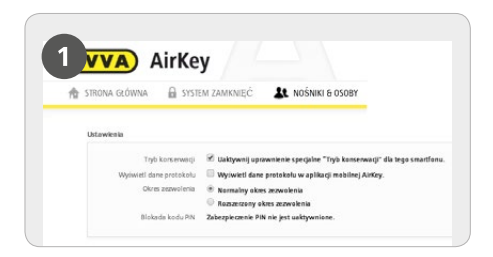

 > Udostępnienie uprawnienia do konserwacji wykonuje się w module zarządzania online w menu *Nośniki &* osoby > Edycja nośnika
 > Kliknąć listę przeglądu danego smartfonu. Wybrać w menu opcje Edycja nośnika
 > Szczegóły > Ustawienia > Tryb

konserwacji

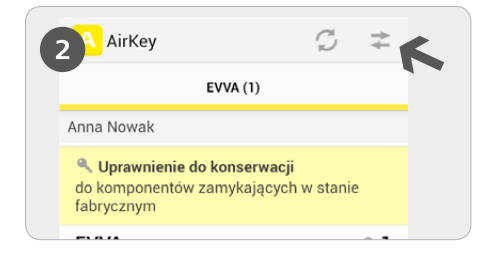

Uruchom aplikację AirKey i wybierz symbol Połącz z komponentem

**UWAGA:** Smartfon musi mieć uprawnienie do konserwacji!

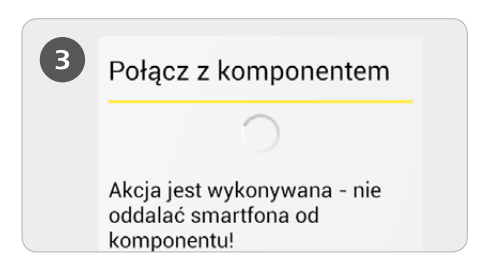

Przytrzymać smartfon przy nośniku identyfikacji w stanie fabrycznym. Zostanie nawiązane połączenie z komponentem zamykającym. W żadnym razie nie wolno odsuwać smartfonu od nośnika identyfikacji podczas nawiązywania połączenia.

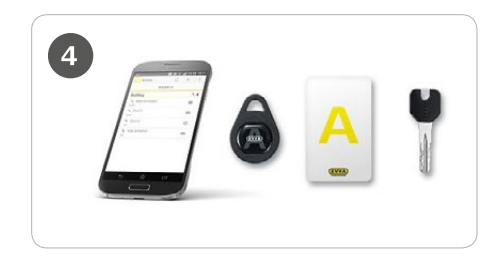

**PORADA:** smartfon należy przyłożyć do nośnika identyfikacji w tym miejscu, gdzie znajduje się chip NFC w danym smartfonie.

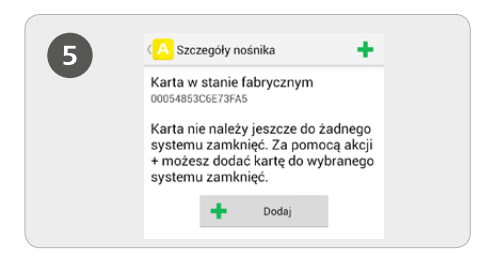

#### Nacisnąć przycisk **Dodaj**

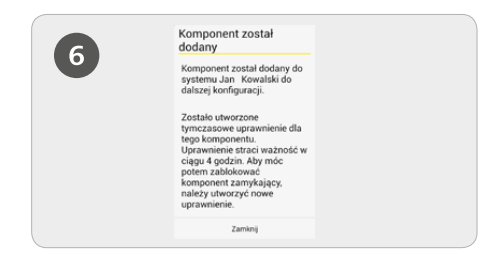

- > Wprowadzić oznaczenie nośnika
- > Nacisnąć przycisk **Dodaj**
- Ponownie przytrzymać smartfon przy nośniku, aby zakończyć operację

Aktywacja uprawnienia specjalnego "Tryb konserwacji" dla tego smartfonu: Tryb konserwacji można aktywować tylko w przypadku tego smartfonu, który został już przypisany osobie. W ten sposób smartfon uzyskuje uprawnienia do blokowania komponentów zamykających w stanie fabrycznym, a także do usuwania/dodawania komponentów zamykających i nośników do systemu AirKey. Ponadto może dokonywać aktualizacji firmware komponentów zamykających i programu Keyring nośników.

Szczegółowy opis procedury dodawania kart, breloków do kluczy i kluczy Combi do systemu zamknięć znajduje się w podręczniku systemu AirKey na **4.12 Dodawanie** kart, breloków do kluczy i kluczy Combi do systemu zamknięć

### Utworzenie osoby / przypisanie nośnika do osoby

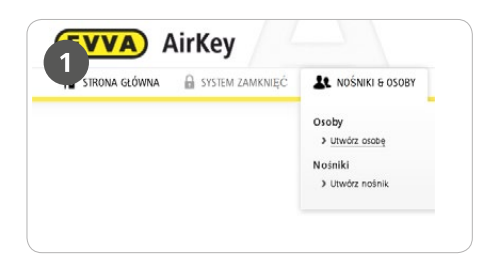

Wybrać w menu głównym opcje Nośniki & osoby > Utwórz osobę

| 3 |                    |  |
|---|--------------------|--|
|   | Przypisz<br>nośnik |  |
|   |                    |  |
|   |                    |  |

Teraz kliknąć opcję Przypisz nośnik (pod symbolem osoby)

| 10         | WNA 🔒 SYSTEM ZAMKNIĘĆ    | L NOŚNIKI & OSOEY | PROTOKOLY | ADMINISTRATORZY | O PONO |
|------------|--------------------------|-------------------|-----------|-----------------|--------|
| 2          | Utwórz osobę<br>izcegóły |                   |           |                 |        |
| Nows croba | Sincingily               |                   |           |                 |        |
|            | • 107 Ag                 |                   |           |                 |        |
|            | • Nazwsto                | Natwisko          |           |                 |        |
|            | Identyl kator            | identyfikator     |           |                 |        |
|            |                          |                   |           |                 |        |
|            | Pel                      | W/bierz •         |           |                 |        |

Wypełnić pola formularza. Kliknąć opcję Zapisz

|       | etlane sų tylko aktywne n | ośniki, do których nie zost | tała jeszcze przypisana żadna osoba. |                       |
|-------|---------------------------|-----------------------------|--------------------------------------|-----------------------|
| ID no | śnika, Oznaczenie, Nur    | nertelefonu Q W             | /szystkie nośniki 🔻                  |                       |
| 9     | Typ noinika               | ID noinika                  | Oznaczenie                           | Numer<br>telefo<br>nu |
| ۲     | Karta                     | 000541145                   | Anna Nowak                           | •                     |
|       | Smartfon                  |                             | Anna Nowak                           | +43                   |

> Wybrać nośnik, który zostanie przypisany do osoby.

Wyświetlane są tylko aktywne nośniki, które jeszcze nie zostały przypisane żadnej osobie. Kliknąć przycisk **Dalej** 

> Następnie kliknąć opcję **Przypisz nośnik** 

> Nośnik został pomyślnie przypisany osobie

Szczegółowy opis procedury utworzenie osoby / przypisanie nośnika do osoby znajduje

| <br> |
|------|
|      |
| <br> |
|      |
|      |
| <br> |
|      |
| <br> |
|      |
| <br> |
|      |
| <br> |
|      |
|      |
| <br> |
|      |
| <br> |
|      |
| <br> |
|      |
| <br> |
|      |
| <br> |
|      |
|      |
| <br> |
|      |
| <br> |
|      |
| <br> |
|      |
| <br> |
|      |
| <br> |
|      |
|      |
| <br> |
|      |
| <br> |
|      |
| <br> |
|      |
|      |
|      |
|      |
| <br> |
|      |
| <br> |
|      |
| <br> |
|      |
| <br> |

## Przydzielanie uprawnień

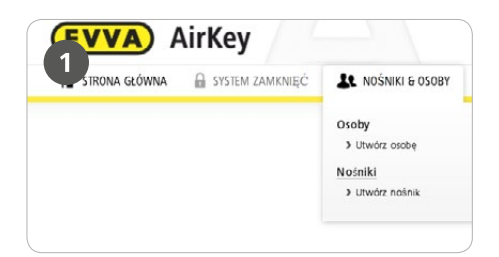

|                | Unmarienie | Sacasolike                   | Petekil | C. Zalachar |
|----------------|------------|------------------------------|---------|-------------|
| Arra Nowsk     | Komponenty | zamykające &                 | Pete    | (Uprawnieni |
| en (a*         |            | a siedziba                   |         |             |
| <br>Arme Nowek | A cylind   | er 1 (wejick)<br>0157F7283C5 |         |             |
| 0              |            |                              |         |             |
|                |            |                              |         |             |

- Wybrać w menu głównym opcje Nośniki
  *& osoby > Nośniki*
- > Na liście przeglądu kliknąć żądany nośnik

Jeśli nośnik został przypisany do osoby, pojawi się przegląd uprawnień nośnika

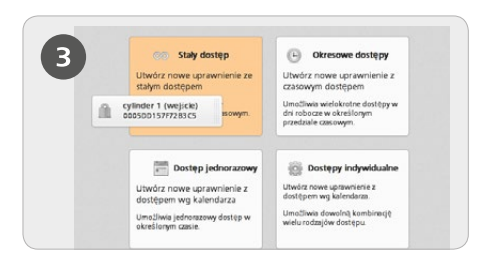

Przeciągnąć przycisk z wybranymi drzwiami/strefą metodą "przeciągnij i upuść" do środkowego obszaru. Dopiero po przesunięciu wybranych drzwi/strefy na środkowe pole zostaną wyświetlone. możliwe rodzaje dostępu

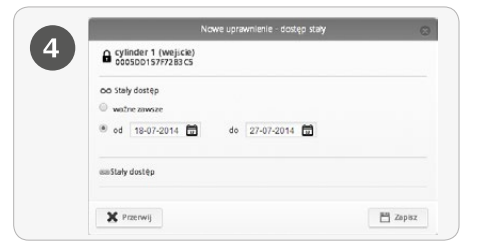

Kliknąć przycisk **Zapisz**, jeśli wszystkie uprawnienia dostępu indywidualnego zostały skonfigurowane.

10

Szczegółowy opis procedury Przydzielanie uprawnień znajduje się w podręczniku systemu AirKey na **4.14 Przydzielanie uprawnień** 

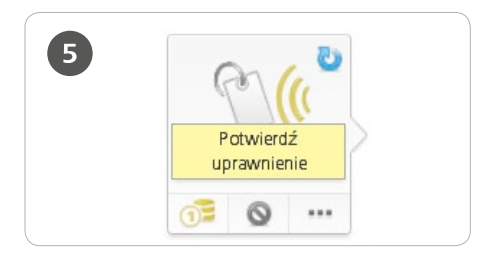

Po utworzeniu uprawnień dostępu dla nośnika należy zakończyć procedurę, wybierając najpierw opcję Potwierdź uprawnienie, a następnie wykonując aktualizację odpowiedniego nośnika

**UWAGA:** Do utworzenia uprawnienia potrzebny jest jeden KeyCredit!

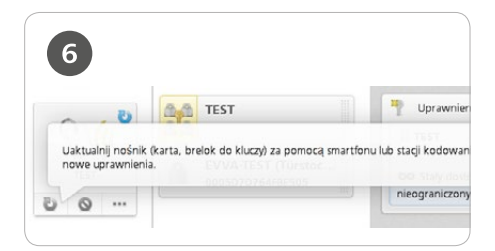

**PORADA:** Aby zaktualizować nośnik za pomocą smartfonu, należy wykonać procedurę opisaną w punkcie "Dodawanie kart, breloków do kluczy i kluczy Combi do systemu zamknięć" (połączenie z komponentem).

## Usuwanie nośnika

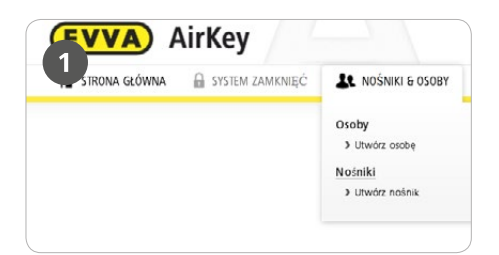

Aby całkowicie usunąć nośnik z systemu, należy wyczyścić nośnik, anulować przypisanie do osoby i na końcu usunąć nośnik.

Wybrać w menu głównym opcje Nośniki
 *& osoby > Nośniki*

| 2 | TEST      |  |
|---|-----------|--|
|   | ~ O ···   |  |
|   | Kopiuj    |  |
|   | 🖋 Wyczyść |  |

> Na liście przeglądu kliknąć nośnik, który będzie wyczyszczony

> Kliknąć opcję Więcej... > Wyczyść

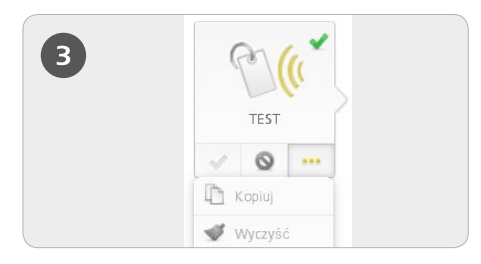

> Zakończyć proces, potwierdzając pytanie bezpieczeństwa przyciskiem *Wyczyść nośnik* i aktualizując odpowiedni nośnik za pomocą smartfonu lub stacji kodującej.

Teraz kliknąć opcje Więcej... > Anuluj przypisanie

> Potwierdzić pytanie bezpieczeństwa przyciskiem *Anuluj przypisanie* 

**UWAGA:** Aby anulowanie przypisania było możliwe w przypadku smartfonów, należy dezaktywować specjalne uprawnienie do trybu konserwacji.

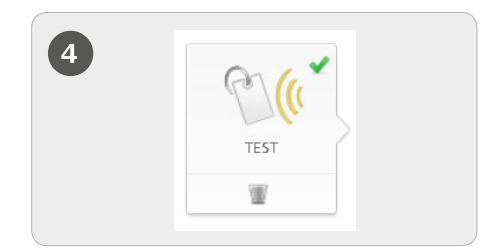

Aby nośnik całkowicie usunąć z systemu, wybrać w menu głównym opcje Nośniki & osoby > Nośniki

> Na liście przeglądu kliknąć nośnik, który zostanie usunięty

> Kliknąć symbol kosza pod symbolem nośnika

> Potwierdzić pytanie bezpieczeństwa przyciskiem **Usuń nośnik** 

**UWAGA:** Następnie należy zaktualizować nośnik za pomocą smartfonu w trybie konserwacji lub za pomocą stacji kodującej

## Dezaktywacja / reaktywacja nośnika

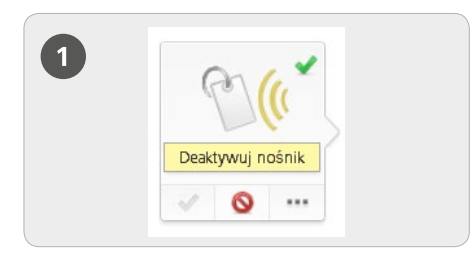

#### Dezaktywacja

- > Wybrać w menu głównym opcje Nośniki
- & osoby > Nośniki
- > Na liście przeglądu kliknąć żądany nośnik
- > Kliknąć przycisk **Dezaktywuj nośnik**

| 9                      | на ремно цеакцичана, познікт                                     |
|------------------------|------------------------------------------------------------------|
| Na pewno chcesz deakt  | wować nośnik +43 699 111 111?                                    |
| AirKey próbuje zdalnie | asktywowsć smartfon. Ježeli będzie to niemožliwe, konieczne jest |
| Bowód: inny nośnik     | n komponencow zamykających.                                      |
| ronos nug nosta        |                                                                  |
| ∉ Wsterz               | Deaktywuj nośnik                                                 |
|                        |                                                                  |

> Wprowadzić powód dezaktywacji. Po wybraniu opcji "Inny" uaktywni się pole wprowadzania (maks. 50 znaków)

W razie potrzeby należy wprowadzić dodatkowe informacje (maks. 500 znaków) w polu "Dodatkowe notatki"

> Kliknąć przycisk Dalej

> Potwierdzić pytanie bezpieczeństwa przyciskiem **Dezaktywuj nośnik** 

**UWAGA:** Wykonać aktualizację komponentów zamykających, do których nośnik był uprawniony. W ten sposób zadanie konserwacyjne zostanie usunięte z listy i dezaktywowane nośniki nie będą mogły już blokować tych komponentów zamykających.

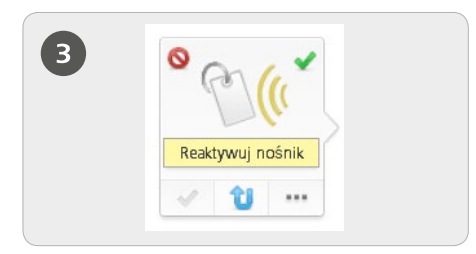

#### Reaktywacja

Dezaktywowany nośnik (można to rozpoznać po czerwonym symbolu przekreślenia obok nośnika) można reaktywować, np. po jego odnalezieniu.

- > Wybrać w menu głównym opcje **Nośniki**
- & osoby > Nośniki

> Na liście przeglądu kliknąć nośnik, dla którego nastąpi anulowanie dezaktywacji

Kliknąć opcję **Reaktywuj nośnik** poniżej symbolu nośnika

| Na pewna choezneaktywoweć rodnik +40    | 3 689 111 1117                                                                                                    |
|-----------------------------------------|----------------------------------------------------------------------------------------------------|
| Następnie močesz używać tego nośnika di | ic wazystlich uaktualnonych komponentów zamykaj (cych.                                                                                                    |
| * Nowed news practionals                |                                                                                                    |
| Dadatkowe notalki                       |                                                                                                    |
|                                         |                                                                                                    |
| M second                                | and the second second se |

> Wprowadzić powód reaktywacji (mas. 50 znaków) i zdecydować, czy uprawnienia ważne przed dezaktywacją mają być przywrócone

- > Kliknąć przycisk **Dalej**
- > Potwierdzić pytanie bezpieczeństwa przyciskiem **Reaktywuj nośnik**

**UWAGA:** Wykonać aktualizację komponentów zamykających, dla których z uwagi na reaktywację utworzono zadanie konserwacyjne. Dopiero gdy wszystkie wpisy na czarną listę zostaną usunięte tzn. wszystkie odpowiednie komponenty zamykające będą zaktualizowane blokowanie wszystkich komponentów zamykających za pomocą nośnika będzie ponownie możliwe.

Przywracanie uprawnień spowoduje wyksięgowanie jednostki KeyCredit. Dlatego wymagane jest odpowiednie saldo kredytu.

## Praca z kilkoma systemami AirKey

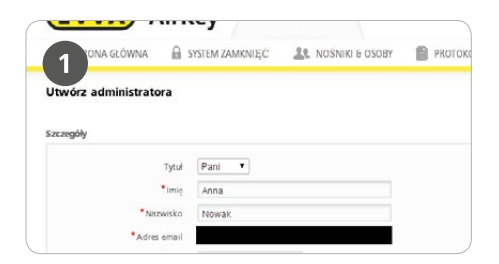

Administratorzy dysponują wszystkimi uprawnieniami do zarządzania całym systemem zamknięć AirKey. Nowi administratorzy mogą być utworzeni wyłącznie przez innych administratorów.

Wybrać w menu opcje **Administratorzy** > **Utwórz administratora.** Wypełnić pola formularza. Pola oznaczone znakiem \* są obowiązkowe. Kliknąć opcję **Zapisz.** 

| System zamknięć, Kr    | od zwalniający 🔍 |
|------------------------|------------------|
| System                 | zamknięć         |
| Nie znaleziono danych  | n.               |
| okaż 0 do 0 z 0 wpisóv | v                |

#### Praca z kilkoma systemami AirKey:

Komponent zamykający przypisany do danego systemu zamknięć może być udostępniony do użytku w innym systemie zamknięć (przez innego klienta). Wówczas także zarządzanie uprawnieniami dla tego komponentu zamykającego odbywa się poprzez inny system zamknięć.

> Wybrać w menu głównym opcje System zamknięć > Elementy zamykające
 > Kliknąć oznaczenie drzwi komponentu zamykającego, który zostanie udostępniony
 > Kliknąć opcję Dodaj zezwolenie

Szczegółowy opis procedury praca z kilkoma systemami AirKey znajduje się w podręczniku systemu AirKey na **10 Praca z kilkoma systemami AirKey** 

#### AirKey

http://www.evva.pl/airkey

#### Moduł zarządzania online systemu

http://airkey.evva.com

#### Software-Tutorial

http://video.evva.com/tutorials/airkey/software/pl

#### Instrukcje montażu i specyfikacje

http://www.evva.pl/produkty/elektroniczne-systemy-zamknieckontrola-dostepu/airkey/ instrukcje-montazu-i-specyfikacje/pl/

| <br> |
|------|
|      |
|      |
|      |
|      |
|      |
|      |
|      |
|      |
|      |
|      |
|      |
|      |
|      |
|      |
|      |
|      |
| <br> |
|      |
|      |
|      |
|      |
|      |
| <br> |
|      |
|      |
|      |
|      |
|      |
| <br> |
|      |
|      |
|      |
|      |
|      |
| <br> |
|      |
|      |
|      |
|      |
|      |
| <br> |
|      |
|      |
|      |
|      |
|      |
| <br> |
|      |
|      |
|      |
|      |
|      |
| <br> |
|      |
|      |
|      |
|      |
|      |
|      |
|      |
|      |
|      |
|      |
|      |
|      |
|      |
|      |
|      |
|      |
|      |
| <br> |
| <br> |
| <br> |
| <br> |
| <br> |
| <br> |
|      |
| <br> |
| <br> |
| <br> |
| <br> |
|      |
|      |
| <br> |
|      |
|      |
| <br> |
| <br> |
|      |
|      |
|      |
|      |
|      |
|      |
|      |
|      |
|      |
|      |
|      |
|      |
|      |
|      |
|      |
|      |
|      |
|      |
|      |
|      |
|      |
|      |
|      |
|      |
|      |
|      |

www.evva.com